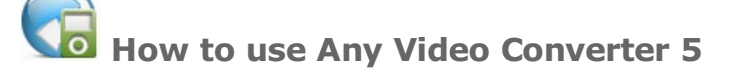

## **Install & Register**

1. Installation Guide

2. Registration Guide

#### **Convert Audio/Video**

- 1. Convert to Video
- 2. Convert to Audio
- 3. Embed HTML5 Video for Web
- 4. Convert to Device
- 5. Customized Video Size and Bitrate
- 6. Rip DVD Movie(for ADC/AVC Ultimate)

# Select & Add Audio Track

1. Select Internal Audio Track

2. Add External Audio Track

# Select & Add Subtitle

1. Select Internal Subtitle

2. Add External Subtitle

# **Edit Videos**

- 1. Clip Segments from File
- 2. Merge Files into One
- 3. Crop Video Size
- 4. Flip or Rotate Video
- 5. Adjust Brightness, Contrast and Saturation
- 6. Apply Special Effects

# **Download Online Videos**

- 1. Download YouTube Video
- 2. Convert Downloaded Video
- 3. Find Downloaded Video

# **Burn Videos to DVD**

1. Burn Videos to DVD

# **Play Videos**

1. Play video in Any Video Convertr 5

- 2. Convert the Playing Video
- 3. Preview Video in Play Video Tab
- 4. Set the Playing Video Topmost
- 5. Change Size or Rotate Video while Playing
- 6. Get Detailed Information about Video

# Record Video (for AVC Ultimate)

- 1. Record Video
- 2. Convert Recorded Video
- 3. Find Recorded Video

# **Advanced Options Setting**

- 1. General Option
- 2. Audio Option
- 3. Video Option
- 4. Online Video Option
- 5. Subtitles Option
- 6. Advanced Option
- 7. DVD Option(for ADC/AVC Ultimate)
- 8. Video Record Option(for AVC Ultimate)

# About US

About Any Video Converter Contact US

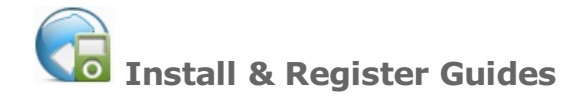

# 1. Installation Guide

Once you have finished downloading <u>Any Video Converter 5</u> from the website, it's easy to finish installation following the instructions on the Any Video Converter Setup Wizard screen.

The brief steps are as follows:

- 1. Locate and launch the downloaded file named avc-free.exe to start the installation.
- 2. Select Setup Language. Choose your preferred language and click **OK**.
- 3. Click Next on Welcome to the Any Video Converter 5 Setup Wizard.

| 🚡 Setup - Any Video Converte | er 5                                                                                                    |
|------------------------------|----------------------------------------------------------------------------------------------------|
| Any Video Converter          | Welcome to the Any Video<br>Converter 5 Setup Wizard<br>This will install Any Video Converter 5 5.0.2 on your computer.<br>It is recommended that you close all other applications before<br>continuing.<br>Click Next to continue, or Cancel to exit Setup. |
|                              | Next > Cancel                                                                                                    |

4. On the License Agreement screen, read the EULA, choose the option I accept the agreement and click Next.

5. On the Select Destination Location screen, select the location where Any Video Converter 5 is going to be installed and click **Next**.

6. On the Select Start Menu Folder screen, select the folder where the program's shortcuts is going to be stored and click **Next**.

7. On the Select Additional Tasks screen, click Next if needed, otherwise just leave the default selections.

8. Choose if you would like to install the TuneUp Utilities 2013 and click **Next**. If you do not want to install it, just uncheck the box.

9. Click **Install** on the Ready to Install screen if the setup summary is showing the expected description; otherwise, click **Back** if you want to review or change any settings.

10. Click  ${\bf Finish}$  to complete the installation while launching Any Video Converter 5.

# 2. Registration Guide

If you have upgraded the free Any Video Converter 5 to the professional or ultimate version, registeration is needed. Please note that you cannot register from Any Video Converter Free Version.

The brief steps are as follows:

1. Click the menu "Help > Enter License Code".

2. Input the Name and Code manually or copy and paste the Name and Code into the registration popup dialog.

| Please input | the registration name and code to register this program. |
|--------------|----------------------------------------------------------|
| Name:        | Anita Grishin                                            |
| Code:        | 000HWR-ZH0EPH-B0HM4K-RU69QC-8RUD8N-BY1VF9-MB7EXR         |

3. Click " $\boldsymbol{\mathsf{OK}}$ " to finish registration.

# Note:

The registration name is case sensitive. And, please do not add blank at the beginning or the end of the word.

If you have another other question about the license and registration, please check <u>License FAQs</u> or simply mail to us: support@any-video-converter.com.

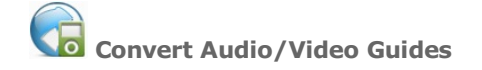

#### 1. How to Convert Video Formats to another?

- 1. Click "Add or Drag File(s)" Button or "Video(s) +" Button to add video file(s).
- 2. Click "Preset Output" and choose your output device and output format. Then click "CONFIRM" Button to confirm.

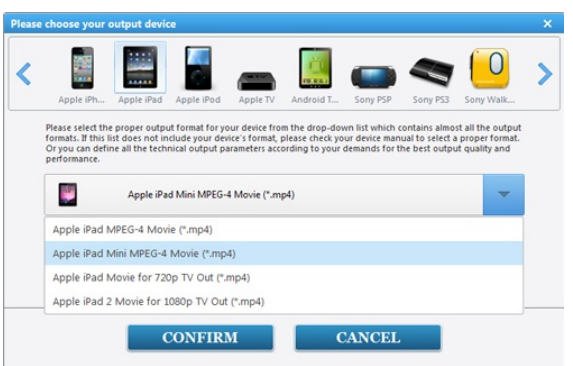

You can also choose a profile from the drop-down list.

| rt All<br>NOW! | Preset Preset Apple IPad             |
|----------------|--------------------------------------|
| ~ 📞            | Apple iPhone                         |
| > 🗾            | Apple iPad                           |
| Apple iP       | ad MPEG-4 Movie (*.mp4)              |
| Apple iP       | ad Mini MPEG-4 Movie (*.mp4)         |
| Apple iP       | ad Movie for 720p TV Out (*.mp4)     |
| Apple iP       | ad 2 Movie for 1080p TV Out (*.mp4)  |
| ~ 📓            | Apple iPod                           |
| ~              | Apple TV                             |
| ~ 🚺            | Android Tablets                      |
| ~ Ø            | Sony PSP                             |
| ~ ₽            | Sony PS3                             |
| ~ 🚺            | Sony Walkman                         |
| ~ 🛞            | Microsoft Zune                       |
| Apply          | selected profile to all videos 🛛 🗐 🖽 |

3. Click "Convert All File(s) NOW" Button to start converting.

#### 2. How to Convert Media File to Audio?

- 1. Click "Add or Drag File(s)" Button or "Video(s) +" Button to add media file(s).
- 2. Click "Preset Output" and choose Common Audio Formats. Then click "CONFIRM" Button to confirm.

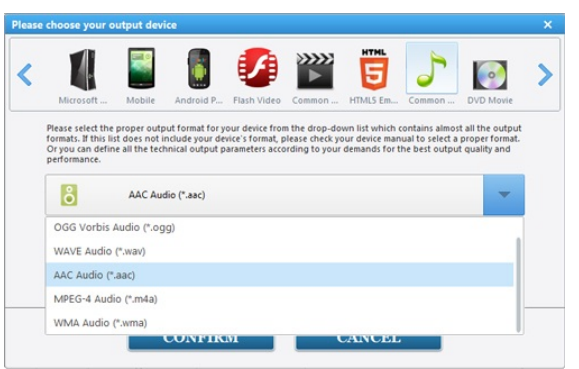

You can also choose a common audio format from the drop-down list.

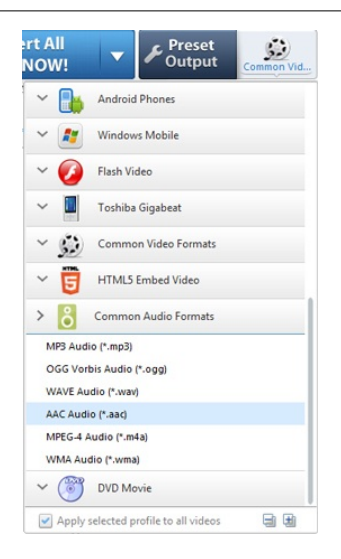

3. Click "Convert All File(s) NOW" Button to start converting.

#### 3. How to Embed HTML5 Video for Web?

The newest generation of mainstream internet browsers all support native HTML 5 video playback without the need for thirdparty plugins like Adobe Flash.

Please refer to this link http://en.wikipedia.org/wiki/HTML5\_video for the details.

The following HTML5 code fragment will embed a WebM video into a web page.

<video src="movie.webm" poster="movie.jpg" controls> This is fallback content to display if the browser does not support the video element. </video>

Once the videos are converted to HTML5 compatible video files, you can embed it into your web pages. However, different browsers support different video codecs.

Currently, Ogg Theora, H.264 and WEBM/VP8 are used in the different html 5 <video> tag implementations by the browser vendors including Internet Explorer(IE), Moziila Firefox, Google Chrome, Apple Safari and Opera.

| Browsers | Ogg Theora                     | H.264                          | WebM/VP8                                    |
|----------|--------------------------------|--------------------------------|---------------------------------------------|
| IE 7/8   | No <video><br/>support</video> | No <video><br/>support</video> | No <video> support</video>                  |
| IE 9     | Not Supported                  | Supported                      | Supported only if installed WebM for<br>IE9 |
| Chrome   | Supported                      | Not Supported                  | Supported                                   |
| Firefox  | Supported                      | Not Supported                  | Supported                                   |
| Safari   | Not Supported                  | Supported                      | Not Supported                               |
| Opera    | Supported                      | Not Supported                  | Supported                                   |

So if you want your website visitors can view the videos normally on all the browsers (ignoring IE 7/8) mentioned above, we recommend you encode your media into all HTML 5 compatible videos which are H.264, Ogg Theora and WebM/VP8.

#### 4. How to Convert Media File to iPad or Other Device?

1. Click "Add or Drag File(s)" Button or "Video(s) +" Button to add video file(s).

2. Click "Preset Output" and choose iPad or other devices and output format. Then click "CONFIRM" Button to confirm. You can

also choose a profile from the drop-down list.

3. Click "Convert All File(s) NOW" Button to start converting.

#### 5. How to Customized Video Size and Bitrate Manually?

You can manually enter the video size and bitrate you want. But different output formats have different limitations.

For example, the output format lists for Apple Products and Android Products do not allow you to manually set the video size.

1. Click "Add or Drag File(s)" Button or "Video(s) +" Button to add media file(s).

2. Click "Preset Output" and choose your output device and output format. Then click "CONFIRM" Button to confirm.

Take Common Video Formats > Customized AVI Movie(\*.avi) format for example.

|                                               |                                                                              |                                          |         | HTML     | ~      |           | -       |
|-----------------------------------------------|------------------------------------------------------------------------------|------------------------------------------|---------|----------|--------|-----------|---------|
| <b></b>                                       | <u>.</u>                                                                     |                                          |         | 5        | 5      |           | HD      |
| Android I                                     | P Windows                                                                    | Flash Video                              | Common  | HTMLS Em | Common | Burning t | AVCHD D |
| performance                                   | •                                                                            |                                          |         |          |        |           |         |
| MPEG-II P                                     | Customiz<br>vlovie (*.mpg)                                                   | ted AVI Movie                            | (*.avi) |          |        |           | -       |
| MPEG-II M<br>Customiz                         | Customiz<br>Movie (*.mpg)<br>ed AVI Movie (*                                 | ted AVI Movie                            | (*.avī) |          |        |           | -       |
| MPEG-II M<br>Customiz<br>Customiz             | Customiz<br>Movie (*.mpg)<br>ed AVI Movie (*<br>ed WMV Movie                 | avi)<br>(*.wmv)                          | (*.avi) |          |        |           | -       |
| MPEG-II N<br>Customiz<br>Customiz<br>Customiz | Customiz<br>Movie (*.mpg)<br>ed AVI Movie (*<br>ed WMV Movie<br>ed MP4 Movie | *.avi)<br>*.avi)<br>* (*.wmv)<br>(*.mp4) | (*.avi) |          |        |           | ~       |

3. Click "Basic Option" under preview window and choose Video Option.

| Basic Option |                                           |
|--------------|-------------------------------------------|
| Basic Option |                                           |
| Video Option | le la la la la la la la la la la la la la |
| Audio Option |                                           |

4. Choose Video Size and Video Bitrate from the drop down list.

If there is button after the drop down list of Video Size or Video Bitrate, you can simply click and customized Video Size or Bitrate Manually.

| 1440x1080                             |   |        | -        | 0 |
|---------------------------------------|---|--------|----------|---|
| Width                                 |   | Height |          |   |
| 960                                   | x | 640    |          | 0 |
|                                       |   |        | ^        |   |
| ideo Bitrate<br>256                   |   |        | <u> </u> |   |
| ideo Bitrate<br><b>256</b><br>Bitrate |   |        | <u> </u> | 0 |
| ideo Bitrate<br>256<br>Bitrate<br>32  |   |        | <u> </u> | • |

5. Click "Convert All File(s) NOW" Button to start converting.

## 6. How to Rip DVD Movie? (for ADC/AVC Ultimate)?

Sorry to say that Any Video Converter Free 5 doesn't support to rip DVD Movie currently. Our <u>Any DVD Converter</u> and <u>Any Video</u> <u>Converter Ultimate</u> may be what you need.

1. Click "Add DVD" button and select DVD drived to be ripped.

2. Choose profile under "Output Profile" and then choose certain output format from the drop-down list.

3. Click "Convert NOW!" Button to start converting.

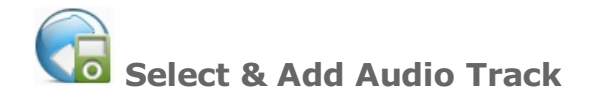

# 1. How to Select Internal Audio Track?

- 1. Click "Add or Drag File(s)" Button or "Video(s) +" Button to add video file(s).
- 2. Click "Basic Option" under preview window and choose Audio Option.

| Basic Option |  |
|--------------|--|
| Basic Option |  |
| Video Option |  |
| Audio Option |  |

3. Select internal audio file in Audio Track drop-down list.

| 🌽 Audio Option           | - |
|--------------------------|---|
| 44100                    | • |
| Audio Channel            |   |
| 2                        | • |
| Audio Disable            |   |
| No                       | • |
| Audio Track              |   |
| QCELP 8 KHz 6 Kbps 1 CH  | + |
| QCELP 8 KHz 6 Kbps 1 CH  |   |
| Abba - Dancing Queen.mp3 |   |
| No Audio                 |   |
| Add Audio                |   |

# 2. How to Add External Audio Track?

- 1. Click "Add or Drag File(s)" Button or "Video(s) +" Button to add video file(s).
- 2. Click "Basic Option" under preview window and choose Audio Option.

| Basic Option |  |
|--------------|--|
| Basic Option |  |
| Video Option |  |
| Audio Option |  |

3. Select Add Audio Track in Audio Track drop-down list and choose external audio file.

4. Clikc 2. select Audio Option, then change Audio Volume, AAC and MP3 Parameters.

| Audio Volume    |           |                |              |      |     |  |
|-----------------|-----------|----------------|--------------|------|-----|--|
| Volume control: | alize     | •              |              | 0 db |     |  |
| AAC Parameters  |           |                |              |      |     |  |
| MPEG Type:      | MPEG-2    | MPEG-4         |              |      |     |  |
| Object Type:    | Main      | O LC           | 0            | SSR  | LTP |  |
| MP3 Parameters  |           |                |              |      |     |  |
| Encode:         | CBR -     | VBR Quality:   | 4 - Middle * |      |     |  |
| MP3 Volume:     | Default • | Audio Quality: | Default •    |      |     |  |
|                 |           |                |              |      |     |  |
|                 |           |                |              |      |     |  |

5. Click "Convert All File(s) NOW" Button to start converting.

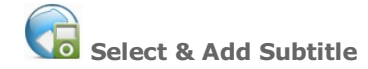

#### 1. How to Select Internal Subtitle?

- 1. Click "Add or Drag File(s)" Button or "Video(s) +" Button to add video file(s).
- 2. Click "Basic Option" under preview window and choose Audio Option.

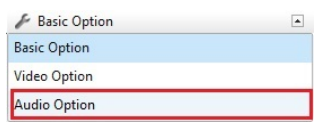

3. Select .srt subtitle in **Subtitle** drop-down list.

| 🖉 Audio Option          |   |
|-------------------------|---|
| 44100                   | + |
| Audio Channel           |   |
| 2                       | - |
| Audio Disable           |   |
| No                      | • |
| Audio Track             |   |
| QCELP 8 KHz 6 Kbps 1 CH | + |
| Subtitle                |   |
| 021807_09511.srt        | - |
| 021807_09511.srt        |   |
| 021807_09511001.srt     |   |
| 021807_09511002.srt     |   |
| 021807_09511003.srt     |   |
| No Subtitle             |   |
|                         |   |

#### 2. How to Add External Subtitle?

1. Edit a .srt file.

You can either download a .srt file from website and then modify it, or create .srt format subtitles totally on your own.

To make .srt format subtitles, you can follow below steps:

I. Open Notepad, WordPad or other text editor;

II. Edit subtitles shown as below:

| 🧾 sample.srt - Notepad 📃 🖻                                          | X | 3 |
|---------------------------------------------------------------------|---|---|
| File Edit Format View Help                                          |   |   |
| 1<br>00:00:00,000> 00:00:20,000<br>Welcome to the world of flowers. |   | ^ |
| 2<br>00:00:20,000> 00:00:50,000<br>They are elegant, charming.      |   | ш |
| 3<br>00:00:50,000> 00:00:59,000<br>Which do you like best?          |   |   |
|                                                                     |   | - |
| <                                                                   | Þ |   |

Please Note: SRT consists of four parts, all in text.

a. A number indicating which subtitle it is in the sequence.

b. The time that the subtitle should appear on the screen, and then disappear. Number after the comma, such as 00:00:20,000 means Ms, 1 s = 1000 ms.

c. The subtitle itself.

d. A blank line indicating the start of a new subtitle.

Download the sample.srt file and modify to your own srt file.

#### 2. Save subtitles to .srt format.

Please click menu File->Save As; change file name to "xxx.srt"; set "Save as type" to "All Files"; set "Encoding" to "ANSI" or "UTF-8".

| File name:    | flowers sit     |           |                             | -                        |        |
|---------------|-----------------|-----------|-----------------------------|--------------------------|--------|
| Save as type: | All Files (".") |           | Unicode                     |                          | •      |
|               |                 |           | Unicode big endian<br>UTF-8 |                          |        |
| Hide Folders  |                 | Encoding: | UTF-8                       | <ul> <li>Save</li> </ul> | Cancel |

#### Please Note:

a. Save .srt file as "ANSI" if using English subtitles;

b. Save .srt file as ``UTF-8" if using non-English subtitles.

3. Copy .srt file to video folder, rename .srt file the same as the video name.

| flowers.srt | flowers.mp4 |
|-------------|-------------|
| SRT File    | 00:01:41    |
| 201 bytes   | 11.0 MB     |

#### Please Note:

If you add more than one .srt files to the AVI folder, you can rename the .srt file name like this: if source AVI file name is "michael.avi", the .srt file names can be "michael001", "michael002", etc.

- 4. Click "Add or Drag File(s)" Button or "Video(s) +" Button to add video file(s).
- 5. Click "Basic  $\mathbf{Option}$ " under preview window and choose  $\mathbf{Audio}\ \mathbf{Option}.$

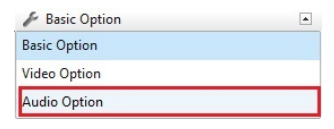

6. Select Add Subtitle in Subtitle drop-down list and choose the .srt file.

7. Clike 🔍, select Subtitles Option, then change subtitle Position, Size and Font.

| efault position of th | e subtitles on screen:       | Battan                      | 6   |
|-----------------------|------------------------------|-----------------------------|-----|
|                       |                              | bottom                      | TOP |
| ize<br>utoscale:      | Proportional to movie height | Default scale: 5            |     |
| ont:                  |                              |                             |     |
| elect the font which  | will be used for subtitles:  | C:\Windows\Fonts\tahoma.ttf |     |

8. Click "Convert All File(s) NOW" Button to start converting. Sample of output video:

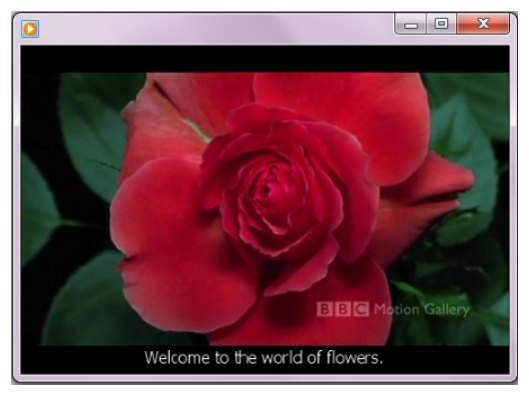

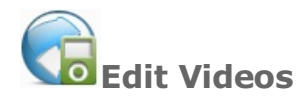

# 1. How to clip a video into segments?

- 1. Choose the video file you want to clip. Then click "Clip this item" tool
- 2. Click Play button to start playing the video clip.
- 3. Click the Start Point and End Point to trim desired section.
- 4. Click **New Segment** button (NO.6), and repeat step 2 to trim another segment.
- 5. Click on trimmed segment, and click **Play Segment** button to play selected segment.
- 6. Click "Apply" to enable setting.
- 7. Click " $\mathbf{OK}$ " to return to the main window.

8. Preset output format and click "**Convert All File(s) NOW**" Button or click Converting Video Tool 😰 🐹 🔊 to convert video segments one by one.

Brief introduction of the "Video Clipping" Window:

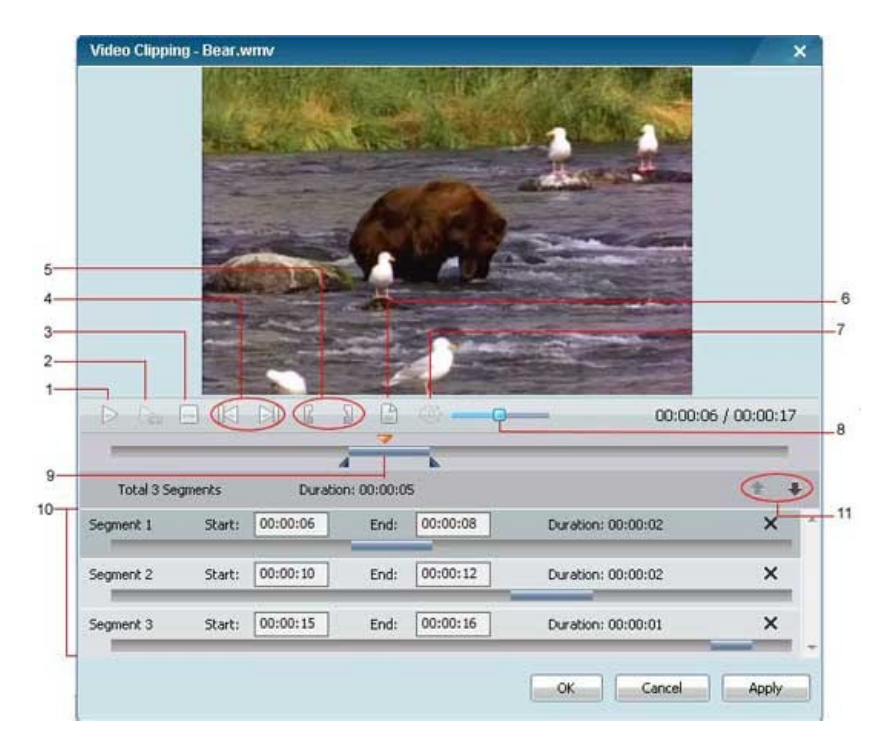

- 1 Play/Pause: used to playback and pause video file.
- 2 Play/Pause Segment: used to playback and pause selected segment.
- 3 Stop: used to stop playing video file.
- 4 Previous/Next Mark: allows you to conveniently move the playhead to previous or next mark point.
- 5 Start /Stop Point: used to start and stop trimming video clip.
- 6 New Segment: allows you to trim more segments.
- 7 Mute: used to turn off the sound for a video currently playing.
- 8 Volume Control: used to control the audio volume level.
- 9 Scrubber Bar: This special scroll bar lets you move to anywhere in either a segment, or the whole movie.
- 10 Segments Pane: clipped video segments are placed here.
- 11 Move Up/Down: used to move clipped segment up and down.

## 2. How to Merge Files into One?

- 1. Select and check multiple files.
- 2. Click "Preset Output" and choose output format. Click "CONFIRM" Button to confirm.
- 3. Choose and click "Convert & Merge Checked File(s)" button to start merging.

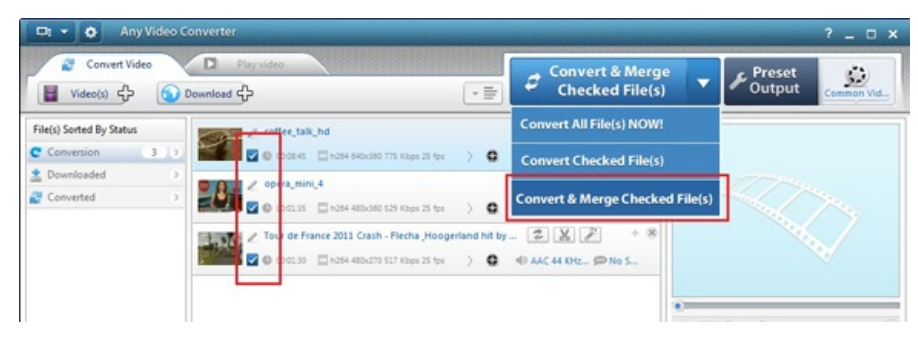

#### 3. How to Crop Video Size?

1. Choose the video file you want to clip. Click "Crop and add effects" tool 😰 😹 😰 on the toolbar to enter "Video Cropping and Effect" window.

2. Click the "Video Cropping" tab, check Enable Crop box, set Crop Area Size and the Position of Crop Area to crop the video, or use the crop tool in the preview area to visually adjust the dimensions of the cropped area.

3. Click "Apply" to enable setting.

| 00 | Enable Crop                                                                                                    |   |                     |                 |
|----|----------------------------------------------------------------------------------------------------|---|---------------------|-----------------|
|    | Original Size:<br>320 X 240<br>Crop Area Size:<br>201 © X 151 ©<br>W Keep Aspect Ratio<br>Postorn of Crop Area:<br>Left Margin: 51<br>- 1 | Q | UICK<br>TPS         | crop tool       |
|    | Restore Defaults                                                                                                    |   | 00:00:00 / 00:01:16 | Show Original V |
|    |                                                                                                    | 3 |                     | Show Video Cr   |

You can click **Show Original Video** and **Show Video Cropped** to toggle between original/cropped view. Click "**Restore Defaults**" to restore all the default settings of a video.

### 4. How to Flip or Rotate Video?

1. Choose the video file you want to flip or rotate. Click "Crop and add effects" tool 😰 😿 🔊 on the toolbar to enter "Video Cropping and Effect" window.

2. Click the "Video Effect" tab **balance**, check Enable Effect box, in Other Effects, click on "No effect" then you can activate the drop down menu and find rotation and flipping options.

3. Click "Apply" to enable setting.

You can click "Restore Defaults" to restore all the default settings of a video.

# 5. How to Adjust Video Brightness, Contrast and Saturation?

1. Choose the video file you want adjust effect. Click "Crop and add effects" tool 😰 😿 🕼 on the toolbar to enter "Video Cropping and Effect" window.

2. Click the "**Video Effect**" tab , check **Enable Effect** box, in **Other Effects**, move the slider to adjust the value of video Brightness, Contrast and Saturation.

3. Click "Apply" to enable setting.

You can click "Restore Defaults" to restore all the default settings of a video.

# 6. How to Apply Special Effects?

1. Choose the video file you want adjust effect. Click "Crop and add effects" tool 😰 😹 😰 on the toolbar to enter "Video Cropping and Effect" window.

2. Click the "Video Effect" tab , check Enable Effect box, in Other Effects, click on "No effect" then you can activate the drop down menu and find special effect options.

3. Click "Apply" to enable setting.

You can click "Restore Defaults" to restore all the default settings of a video.

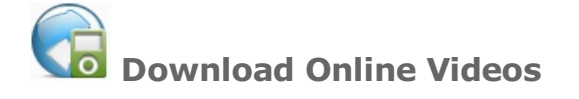

# 1. How to Download YouTube Video?

- 1. Click "**Download +**" Button and paste YouTube URL to the pop-out box.
- 2. Click **Download** Button, choose video download format and start downloading.

| WEBM  | 360p | 132.24 MB |
|-------|------|-----------|
| ○ FLV | 360p | 107.15 MB |
| ○ MP4 | 360p | 99.82 MB  |
| ○ FLV | 240p | 65.33 MB  |
| 3GP   | 144p | 16.47 MB  |
| ◯ 3GP | 240p | 46.85 MB  |
| _     |      |           |

#### Please Note:

Please click on share button under the YouTube video then copy URL on the tab. You can also right click on the video window and click "Copy Video URL" to get the URL.

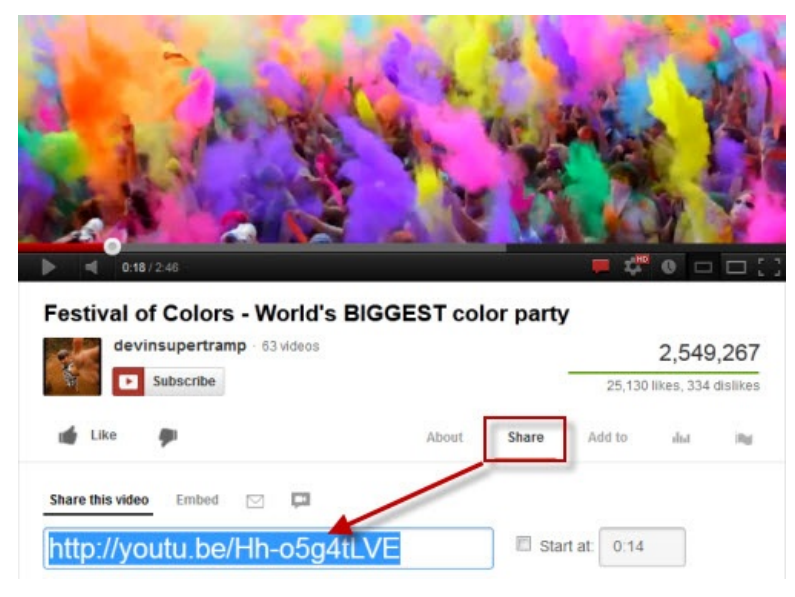

# 2. How to Convert Downloaded Video?

1. Choose the downloaded video file(s) you want to convert.

2. Click "**Preset Output**" and choose your output device and output format. Then click "**CONFIRM**" Button to confirm. You can also choose a profile from the drop-down list.

3. Click "Convert All File(s) NOW" Button to start converting.

# 3. How to Find Downloaded Video in local computer?

Right-click on video downloaded on the main panel and select **Open file Location**.

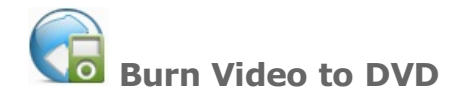

# 1. How to Burn Videos to DVD?

1. Click "Add or Drag File(s)" Button or "Video(s) +" Button to add video file(s).

2. Click "Preset Output" and choose DVD Movie. Then choose DVD video NTSC Movie or DVD video PAL Movie according to your TV system. Then click "CONFIRM" Button to confirm.

You can also choose a profile from the drop-down list.

| < | Choose your o                                                                 | utput dev                                                  |                                                                        | 0                                                                | »»»»»                                              | HTHL                                               | 5                                                    |                                                   | , |
|---|-------------------------------------------------------------------------------|------------------------------------------------------------|------------------------------------------------------------------------|------------------------------------------------------------------|----------------------------------------------------|----------------------------------------------------|------------------------------------------------------|---------------------------------------------------|---|
| Ť | Microsoft                                                                     | Mobile                                                     | Android P                                                              | Flash Video                                                      | Common                                             | HTML5 Em                                           | Common                                               | DVD Movie                                         | Ť |
|   | Please select the<br>formats. If this lis<br>Or you can defin<br>performance. | proper outp<br>it does not i<br>e all the tech<br>DVD vide | eut format for y<br>nclude your de<br>hnical output p<br>eo NTSC Movie | our device from<br>rice's format, p<br>arameters acco<br>(*.mpg) | m the drop-do<br>please check yo<br>ording to your | wn list which o<br>our device man<br>demands for t | contains almos<br>iual to select a<br>the best outpu | all the output<br>proper format.<br>t quality and |   |
|   | DVD video N                                                                   | TSC Movie                                                  | (*.mpg)                                                                |                                                                  |                                                    |                                                    |                                                      |                                                   |   |
|   | DVD video P/                                                                  | L Movie (*                                                 | .mpg)                                                                  |                                                                  |                                                    |                                                    |                                                      |                                                   |   |
|   |                                                                               |                                                            |                                                                        |                                                                  |                                                    |                                                    |                                                      |                                                   |   |
|   |                                                                               |                                                            |                                                                        |                                                                  |                                                    |                                                    |                                                      |                                                   |   |
|   |                                                                               |                                                            | CONFIR                                                                 | М                                                                |                                                    | CANCEL                                             |                                                      |                                                   |   |

- 3. Click "Convert All File(s) NOW" Button to start converting.
- 4. Choose DVD Menu, then click "**Next**" button.

| Burn<br>DVD Menu                                                   |                                        |                   | × -                                                                                                    |
|--------------------------------------------------------------------|----------------------------------------|-------------------|----------------------------------------------------------------------------------------------------|
| Please select a DVD menu ter                                       | nplate.                                | 3335.1            | 3 ( O ) F                                                                                                    |
| DVD Menu Title:                                                    | DVD Menu                               |                   |                                                                                                    |
| Background Music                                                   |                                        |                   | Basic                                                                                                    |
| Music File: et.\Pr Music Duration: 40 Keep Music Original Duration | ogram Files\AnvSoft\Any Video Converte | Browse Music File | Bee                                                                                                    |
| Background Image                                                   |                                        |                   | By Photo Album                                                                                                    |
| Change Background Image:                                           | C:\Users\Public\Pictures\Sample Pictu  | Browse Image File | A start for a start of the start of the star |
| Menu Navigator                                                     |                                        |                   | Easter                                                                                                    |
| Play next chapter, back to the f                                   | rst chapter after the last chapter     | •                 |                                                                                                    |
|                                                                    |                                        | Next              | >> Close                                                                                                    |

--In **DVD Menu Tile**, name your DVD and input it into the box directly.

--In Background Music, browse music file from your local computer for your DVD.

--In **Background Image**, click "Browse Image File" to change DVD's background image.

--In Menu Navigator, choose the playback mode for your DVD.

5. Insert DVD, select **recorder** from the drop-down list, enter your desired **Disc Label** and click "**Burn**" button to start burning video to DVD.

| Recorder:      | [D:\[DVD-RW DVR-118L]                                                                                                    |
|----------------|----------------------------------------------------------------------------------------------------|
| Support Media: | CD-R, CD-RW, DVD-RAM, DVD+R, DVD+RW, DVD+R Dual Layer, DVD-R, DVD-RW, DVD-R Dual<br>Layer, random-access writes, Blu-ray media, Blu-ray Rewritable media |
| Disc Type:     | DVD-5 Media                                                                                                    |
| Write Speed:   | 2705 sectors/s                                                                                                    |
| Video Size:    | 720x480(NTSC)                                                                                                    |
| Disc Label:    | 2010_10_28                                                                                                    |

6. In the "DVD Burning Engine" window, click " $\mathbf{OK}$ " button, the drive automatically ejects the disc.

| DVD Burning Engine    |                                    |
|-----------------------|------------------------------------|
| Congratulations! Your | disc has been successfully burned. |
|                       | ОК                                 |

#### Please Note:

a. If the inserted disc is not empty, you will be prompted to erase the content. Click "Yes", all data on the disc will be overwritten automatically.

b. Any Video Converter 5 supports various DVD media including CD-R, CD-RW, DVD-RAM, DVD+R, DVD+RW, DVD+R Dual Layer, DVD-R, DVD-RW, DVD-R Dual Layer, random access writes and more.

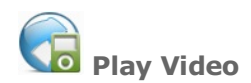

#### 1. How to play video in Any Video Converter 5?

Simply click "Play Video" tab to the video playing interface. Here is brief introduction of it.

Click the "**Open File(s)**" button in the middle or click the "**File**" button (NO.7) or "**Add**" button (NO.13) and then choose video files you would like to play.

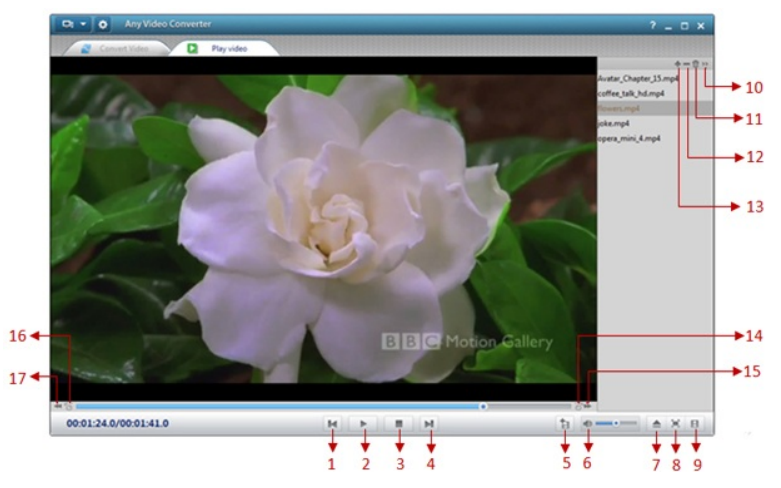

- 1 Previous: used to play the previous video file in the list.
- 2 Play/Pause: used to playback and pause video file.
- 3 Stop: used to stop playing video file.
- 4 Next: used to play the next video file in the list.

5 - Add video to conversion list: If you would like to convert the playing video, simply click the icon to add selected video to conversion list.

- ${\bf 6}$   ${\bf Mute}:$  used to turn on/off the sound for a video currently playing.
- 7 File: used to open another video file for playing.
- 8 Full Screen: used to view the playing video in full screen.
- 9 List: used to open/close the video playlist.

10 - Main Menu: used to choose the video playback mode from: Play single/ Play sequence/ Play random/ Play single loop/ Play sequence loop.

- 11 Remove All: used to clear the playlist.
- 12 Delete: used to delete video from the playlist.
- 13 Add: used to add video to the playlist.
- 14 Scrubber Bar: used to forward video 10 seconds, 1 minute or 10 minutes.
- 15 Forward: used to forward video one minute.
- 16 Move Up/Down: used to backward video 10 seconds, 1 minute or 10 minutes.
- 17 Backward: used to backward video one minute.

#### 2. How to Convert Video Which is Currently Playing?

1. Click "Add video to conversion list" Button (No.5).

2. Click "Convert Video" Tab.

3. Preset output format and click "Convert All File(s) NOW" Button to start converting.

#### 3. How to Preview Converting Video in Play Video Tab?

The latest Any Video Converter 5 supports to preview video files in a big window while converting by simply click button in the red box.

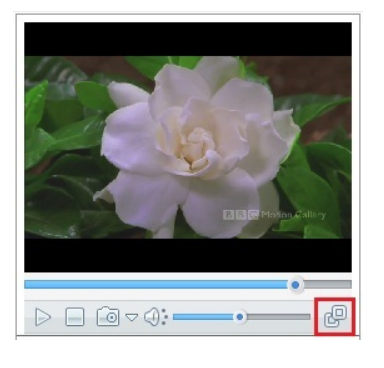

# 4. How to Set the Playing Video Topmost of the Screen?

Right-click on the playing video and choose **Play > Video**, and you can change the video size, video ratio, video deinterleave and even rotate video if you need.

## 5. How to Change Size or Rotate Video while Playing?

Right-click on the playing video and choose **Play > Topmost**.

### 6. How to Get Detailed Information about Video Currently Playing?

Right-click on the playing video and choose File information. Then you could get detailed information about the video file including file location, file size, video resolution, video aspect and video duration.

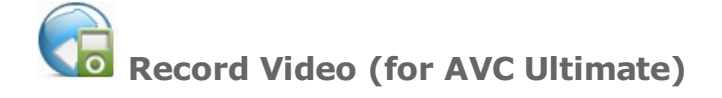

# 1. How to Record Video with Any Video Converter Ultimate?

- 1. Run program, click "Video Record" button
- to start recording.

2. Play video to record.

If the video is not currently playing, please play the video you want to record. Otherwise AVC Ultimate will detect the video region automatically.

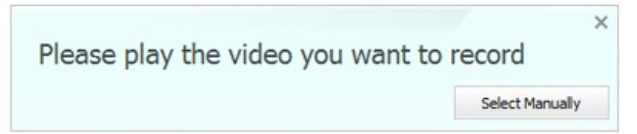

3. Adjust video record region and set stop time if needed.

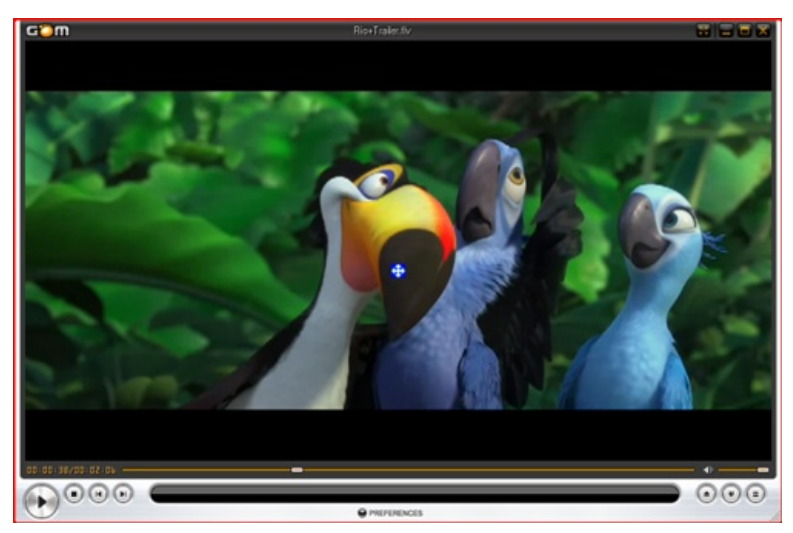

4. Click "REC" Button to start recording.

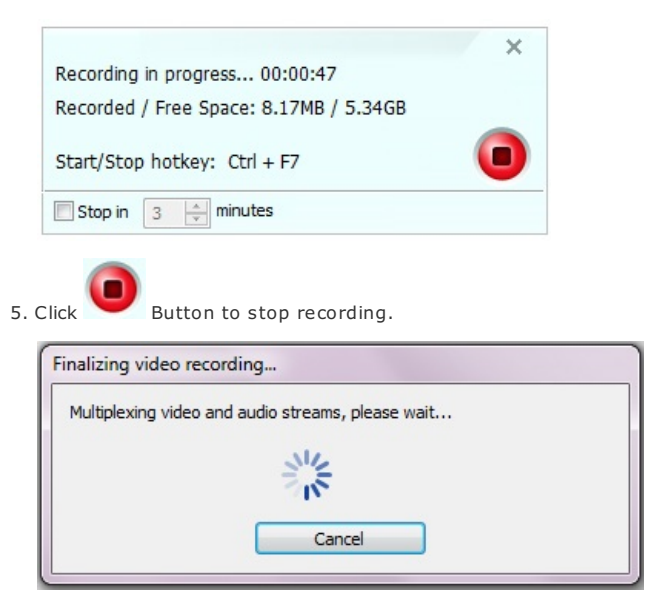

6. Then the recorded video files will show on the main window of the program.

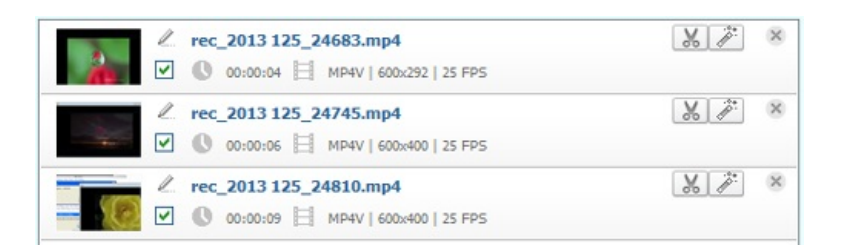

# 2. How to Convert Recorded Videos?

- 1. Choose the recorded videos you want to convert.
- 2. Choose profile under "Output Profile" and then choose certain output format from the drop-down list.
- 3. Click "Convert NOW!" Button to start converting.

# 3. How to Find Recorded Videos?

Right-click on recorded video on the main panel and select **Open File Location**.

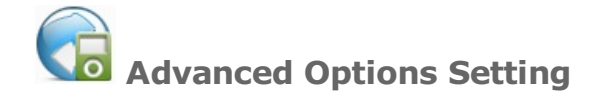

# **Advanced Options Setting**

Click button in the upper left corner of the main window to make advanced options setting.

# 1. General Option

- 2. Audio Option
- 3. Video Option
- 4. Online Video Option
- 5. Subtitles Option
- 6. Advanced Option
- 7. DVD Option(for ADC/AVC Ultimate)
- 8. Video Record Option(for AVC Ultimate)

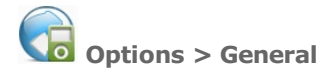

Click button in the upper left corner of the main window. Choose "General" Tab:

#### Set Output Folder

**Browse** -- Click this button to change the location where the output videos to be saved. **Open** -- Click this Open button to open the output videos' folder.

#### Folder for storing snapshots

 $\ensuremath{\textbf{Browse}}$  -- Click this button to change the location where the snapshots to be saved.

 $\ensuremath{\textbf{Open}}\xspace$  -- Click this Open button to open the storing snapshots' folder.

#### Conversion

Number of simultaneous video conversion -- You can choose the number of simultaneous video conversion. The more you use, the more CPU the program will use to convert the simultaneous video at the same time.

#### **GPU** Acceleration

NVIDIA CUDA technology delivers a 6X faster performance in processing and leverages the power of the GPU to the maximum and produces faster result. You can get faster and better converting experience.

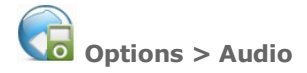

Video Online Video Subtitles Advanced Audio General Audio Volume me control Volume normalize AAC Parameters MPEG-2 MPEG Type: MPEG-4 O LC Object Type: Main SSR ● LTF MP3 Parameters: Encode: CBR \* VBR Quality: 4 - Middle \* MP3 Volume: Default • Audio Quality: Default . Cancel Save

Click button in the upper left corner of the main window. Choose "Audio" Tab:

#### Audio Volume

Volume control -- Here you can adjust the audio volume in the converted files.

Volume normalize -- If the audio sound in your output file is fluctuating, check this option to make the sound as flat. It can make sound normalization

#### AAC Parameters

MPEG type -- Here you can choose MPEG-2 or MPEG-4. (MPEG4-AAC == MPEG2-AAC + PNS tool + AAC Long Term Prediction profile (AAC LTP))

Object type -- Here you can choose Main, LC, SSR or LTP.

AAC encoding methods are organized into Profiles (MPEG-2) or Object Types (MPEG-4).

These different Object Types are not necessarily compatible with each other and may not be playable with various decoders.

Some of the various Object Types are:

- \* MPEG-2 AAC LC / Low Complexity
- \* MPEG-2 AAC Main \* MPEG-2 AAC SSR / Scalable Sampling Rate \* MPEG-4 AAC LC / Low Complexity \* MPEG-4 AAC Main
- MPEG-4 AAC SSR / Scalable Sampling Rate \* MPEG-4 AAC LTP / Long Term Prediction \* MPEG-4 AAC HE / High Efficiency

- \* MPEG-4 AAC LD / Low Delay

Different Object Types vary in complexity. Some take longer to encode/decode as a result of the different complexities.

Furthermore, the benefits of the more complex profiles are often not worth the CPU power required to encode/decode them. As a result the Low Complexity/LC Object Type has become the profile used by most encoders and supported by most decoders.

However, the High Efficiency (HE) Object Type has become more popular recently with its addition to the Nero AAC encoder.

Currently all players support the LC Object Type, although some will work on only MPEG2 or MPEG4 streams. Players based on the FAAD2 decoder (eg. foobar2000, Winamp plugins) support almost all Object Types including HE AAC. 3ivX also supports all Object Types except SSR.

#### MP3 Parameters

Encode -- Here you can choose CBR, ABR or VBR-1,2,3,4.

\* CBR is useful for people who are concerned about maintaining maximum compatibility, especially with certain streaming applications and some hardware-based decoders that don't reliably support VBR. It is also useful for people who desire the ability to obtain accurate estimates of the bitrate or approximate duration of a file's decoded audio without scanning and partially decoding the entire file.

ABR encoding is desirable for users who want the general benefits of VBR (an optimum bitrate from frame to frame) but with a relatively predictable file size like they would get with constant bitrate (CBR), and a greater preference for bitrates that are near a desired target. Inevitably, some frames will be encoded with more bits than necessary, but the result will always be equal to or better than that of CBR for the target bitrate.

\* In Variable Bitrate (VBR) coding, the user chooses the desired quality level and/or a range of allowable bitrates. Then the encoder tries to maintain the selected quality during the whole stream by choosing the optimal amount of data to represent each frame of audio. The main advantage is that the user is able to specify the quality level and conserve as much space as possible, but the inconvenience is that the final file size is quite unpredictable.

VBR Quality -- You need to choose the VBR in the Encode option, otherwise, this option is gray.

MP3 volume -- Here you can adjust the mp3's volume

Audio Quality -- Here you can adjust the audio's quality.

Normally, the default settings are recommended to use

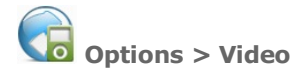

Click button in the upper left corner of the main window. Choose "Video" Tab:

#### Video Resize

Here you can resize the video by only fitting its width or height.

If you merge videos, please deselect these four options.

If you change the frame size, you can tick these options according to remove black bands.

#### MP4 Faststart

Flatten and add faststart to mp4 files -- Check Flatten and add faststart to MP4 files, you can produce MP4 files to upload to online video-sharing website, and the video will be played right away before the entire video has been downloaded from the website.

For MP4 Faststart fixes the files so they can be streamed. It adjusts the MP4's metadata to allow for Flash players to play them right away (Fast Start), while it is downloaded from the website.

# Options > Online Video

Click button in the upper left corner of the main window. Choose "**Online Video**" Tab:

|               |                   | (              |              |           |               |      |
|---------------|-------------------|----------------|--------------|-----------|---------------|------|
| General       | Audio             | Video          | Online Video | Subtitles | Advanced      |      |
| Account of Yo | outube Video      |                |              |           |               |      |
| Jsername:     | laddertoa         | anita@gmail.co | m            |           |               |      |
| assword:      | ******            | *******        |              |           |               |      |
|               |                   |                |              |           |               |      |
| Account of Ni | co Video          |                |              |           | _             |      |
| Jsername:     |                   |                |              |           |               |      |
| Password:     |                   |                |              |           |               |      |
| Select Format | :                 |                |              |           |               |      |
| Manually      | Select            |                | Best Quality |           | Smallest File | Size |
| Misc          |                   |                |              |           |               |      |
| faximum numi  | ber of retries:   |                |              | 5 (0 - 9  | 9)            |      |
| Use HTML      | Title as output f | file name      |              | - K       |               |      |
|               |                   |                |              |           |               |      |
|               |                   |                |              |           |               |      |
|               |                   |                |              |           |               |      |

#### Account of Youtube Video

**Username & Password** -- Enter your Username and password for YouTube here in order to download videos within the converter.

#### Account for NicoVideo

Mail Address & Password -- Enter your Mail Address and password for NicoVideo here in order to download videos within the converter.

## Select Format

Here you can choose output video format to be Manually Select, Best Quality and Smallest File Size according to actual needs.

#### Maximum number of retries

The number of retries means how many times the program tries to download the video from Internet when having download problems.

#### Use HTML Title as output file name

Untick this option to avoid downloading those YouTube videos which have non-English file name not being recognized by the converter.

# Options > Subtitles

Click button in the upper left corner of the main window. Choose "Subtitles" Tab:

| General          | Audio            | Video            | Online Video    | S       | ubtitles   | Advan    | ced |   |     |  |
|------------------|------------------|------------------|-----------------|---------|------------|----------|-----|---|-----|--|
| Encoding         |                  |                  |                 |         |            |          |     |   |     |  |
| Default subtitle | encoding:        | Hel              | orew charsets ( | ISO-885 | 9-8)       |          |     | • |     |  |
| Position         |                  |                  |                 |         |            |          |     |   |     |  |
| Default position | of the subtitle  | s on screen:     |                 | -       |            |          |     |   |     |  |
|                  |                  |                  |                 | Bottom  | 1          |          |     |   | Тор |  |
| size             |                  |                  |                 |         |            |          |     |   |     |  |
| Autoscale:       | Proportio        | nal to movie he  | ight •          | •       | Default    | scale:   | 5   |   |     |  |
| Font:            |                  |                  |                 |         |            |          |     |   |     |  |
| Select the font  | which will be us | ed for subtitles |                 | C:\Wi   | ndows/Font | s\tahoma | ttf |   |     |  |
|                  |                  |                  |                 |         |            |          |     |   |     |  |
|                  |                  |                  |                 |         |            |          |     |   |     |  |
|                  |                  |                  |                 |         |            |          |     |   |     |  |

#### Encoding

It is recommended to set "UTF-8 (UTF-8)" as the default format for subtitle encoding.

| Unicode (Unicode)                                  |  |
|----------------------------------------------------|--|
| Unicode (Unicode)                                  |  |
| UTF-8 (UTF-8)                                      |  |
| Western European Languages (ISO-8859-1)            |  |
| Western European Languages with Euro (ISO-8859-15) |  |
| Slavic/Central European Languages (ISO-8859-2)     |  |
| Esperanto, Galician, Maltese, Turkish (ISO-8859-3) |  |
| Old Baltic charset (ISO-8859-4)                    |  |

#### Position

Adjust the slide bar to change the position of the subtitles on screen.

#### Size

Increase/Decrease scales of subtitles according to movie height, width, and diagonal. You can also change the subtitle scale as you wish from the Default Scale.

#### Font

Please follow the directory C:\WINDOWS\Fonts\; and you can choose your desired font.

Right click on the font name to choose **Properties**; copy and paste the font name, such as "ARIAL.TIF" to subtitle font option.

# Options > Advanced

Click button in the upper left corner of the main window. Choose "Advanced" Tab:

|              |                    |                  | 0.1                | 0.1.001   |          |  |
|--------------|--------------------|------------------|--------------------|-----------|----------|--|
| General      | Audio              | Video            | Online Video       | Subtitles | Advanced |  |
| Miscellaneou | s                  |                  |                    |           |          |  |
| Shutdow      | n computer after   | conversion finis | shed               |           |          |  |
| Add vide     | o codec name into  | the output file  | e name             |           |          |  |
| Check for    | r new version of p | orogram when s   | startup            |           |          |  |
| Preivew H    | HTML5 embed vide   | eo in default br | rowser after conve | rted.     |          |  |
|              |                    |                  |                    |           |          |  |
|              |                    |                  |                    |           |          |  |
|              |                    |                  |                    |           |          |  |
|              |                    |                  |                    |           |          |  |
|              |                    |                  |                    |           |          |  |
|              |                    |                  |                    |           |          |  |
|              |                    |                  |                    |           |          |  |
|              |                    |                  |                    |           |          |  |
|              |                    |                  |                    |           |          |  |
|              |                    |                  |                    |           |          |  |
|              |                    |                  |                    |           |          |  |
|              |                    |                  |                    |           |          |  |
|              |                    |                  |                    |           |          |  |

#### Miscellaneous

Shutdown computer when encoding finished -- Check this option to shut down computer when encoding finished.

Add video codec name into the output file name -- Check this option to add video codec, such as xvid, to the output file name.

Check for new version of program when startup - Remind user when there is a new version available.

**Preview HTML5 embed video in default browser after converting finished** -- Check this option to preview HTML5 embed video in default browser after converting finished.

# Options > DVD (for ADC/AVC Ultimate)

Simply click "**Edit>Options**" or click the **Options** button in the bottom left of the main window, you will see the following Options window:

| Options 🛛 🗙                                                          |
|----------------------------------------------------------------------|
| General Audio Video Online Video DVD Subtitles Video Record Advanced |
| DVD Ripping                                                          |
| Ripping DVD titles in DVDNav mode                                    |
| Show fake titles in copy protected DVD disc                          |
| Do not separate a DVD video disc as titles                           |
|                                                                      |
|                                                                      |
|                                                                      |
|                                                                      |
|                                                                      |
|                                                                      |
|                                                                      |
|                                                                      |
|                                                                      |
| Ok Cancel Help                                                       |

#### **DVD** Ripping

Before opening a DVD, you should check or uncheck any of these three options.

**Ripping DVD titles in DVDNav mode** -- Allow the program to analyze the DVD video disc structure (shown as below), decrypt copy protection, detect the useful titles from a DVD.

You should check this option when you try to rip copy protected DVD movies, e.g., Transformers 2, Star Trek, District 9, Inglourious Basterds, G.I. Joe, The Proposal, Up, etc.

| Dpening D¥D            |                           |  |
|------------------------|---------------------------|--|
| Analyzing DVD video di | sc structure, please wait |  |
|                        | NIZ                       |  |
|                        | 315                       |  |
|                        | Skip                      |  |
|                        | цик                       |  |

Show fake titles in copy protected DVD disc -- Prevent the program from displaying the potentional fake titles in a DVD.

If you uncheck this option, you will see all fake titles when you open up some DVDs as shown below.

| Name               | Duration | Format | Frame Size | FPS    | Stal |
|--------------------|----------|--------|------------|--------|------|
| GI_JOE_AC Title 01 | 01:50:19 | DVD V  | 720×480    | 30 fps |      |
| GI_JOE_AC Title 02 | 01:55:09 | DVD V  | 720x480    | 30 fps |      |
| GI_JOE_AC Title 03 | 01:57:19 | DVD V  | 720x480    | 30 fps |      |
| GI_JOE_AC Title 04 | 02:00:24 | DVD V  | 720x480    | 30 fps |      |
| GI JOE AC Title 05 | 01:57:41 | DVD V  | 720x480    | 30 fps |      |
| GI_JOE_AC Title 06 | 01:56:48 | DVD V  | 720x480    | 30 fps |      |
| GI JOE AC Title 07 | 01:52:57 | DVD V  | 720x480    | 30 fps |      |
| GI_JOE_AC Title 08 | 01:54:46 | DVD V  | 720×480    | 30 fps |      |
| GI_JOE_AC Title 09 | 01:53:41 | DVD V  | 720x480    | 30 fps |      |
| GI_JOE_AC Title 10 | 01:57:56 | DVD V  | 720x480    | 30 fps |      |
| GI_JOE_AC Title 11 | 00:05:20 | DVD V  | 720x480    | 30 fps |      |
| GI_JOE_AC Title 12 | 00:10:21 | DVD V  | 720×480    | 30 fps |      |
| GI_JOE_AC Title 13 | 00:06:39 | DVD V  | 720x480    | 30 fps |      |
| GI_JOE_AC Title 14 | 00:07:03 | DVD V  | 720x480    | 30 fps |      |
| GI_JOE_AC Title 15 | 00:13:36 | DVD V  | 720x480    | 30 fps |      |
| GI_JOE_AC Title 16 | 00:06:47 | DVD V  | 720x480    | 30 fps |      |
| GI_JOE_AC Title 17 | 00:10:03 | DVD V  | 720x480    | 30 fps |      |

**Don't separate a DVD video disc as titles** -- Enable to the program to add a DVD as a single file (as shown below) but not as separated titles.

| Name                | Duration | Format | Frame Size | FPS    | Status |  |
|---------------------|----------|--------|------------|--------|--------|--|
| GI_JOE_AC Video DVD | 79:58:13 | DVD V  | 720x480    | 30 fps |        |  |

# Options > Video Record (for Any Video Ultimate)

Simply click "Edit>Options" or click the Options button in the bottom left of the main window, you will see the following window:

| ptions                                                        |             |
|---------------------------------------------------------------|-------------|
| General Audio Video Online Video DVD Subtitles Video Record A | dvanced     |
| Folder for storing temporary recorded files                   |             |
| D:\D0CUME~1\Anv\L0CALS~1\Temp\AVCRecorder                     | Browse Open |
|                                                               |             |
|                                                               |             |
|                                                               |             |
|                                                               |             |
|                                                               |             |
|                                                               |             |
|                                                               |             |
|                                                               |             |
| UK                                                            |             |

## Folder for storing temporary recorded files

You can find the recorded video files on this tab by clicking **Open** button. Or you can change the located folder for recorded files by clicking **Browse** button.

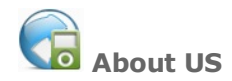

## About Any Video Converter

Since 2003 our software development team has released more than 20 Windows, Mac, applications which are now leaders in their classes and have been awarded for software excellence.

Any Video Converter is an all-in-one video converting tool with easy-to-use graphical interface, fast converting speed and excellent video quality. It allows you to effortlessly convert video files between every format and enjoy any videos and YouTube on the go. And we would focus more on video and audio solutions.

For us, customer satisfaction is a primary concern. We do this by offering consumers fun, easy to use applications and take feedback seriously as a means to enhance our products and continue to deliver excellent service. Thank you for your support.

## Contact US

Any questions or comments, please mail to support@any-video-converter.com.